# LeMonolith

# A New Paradigm For Secure Element

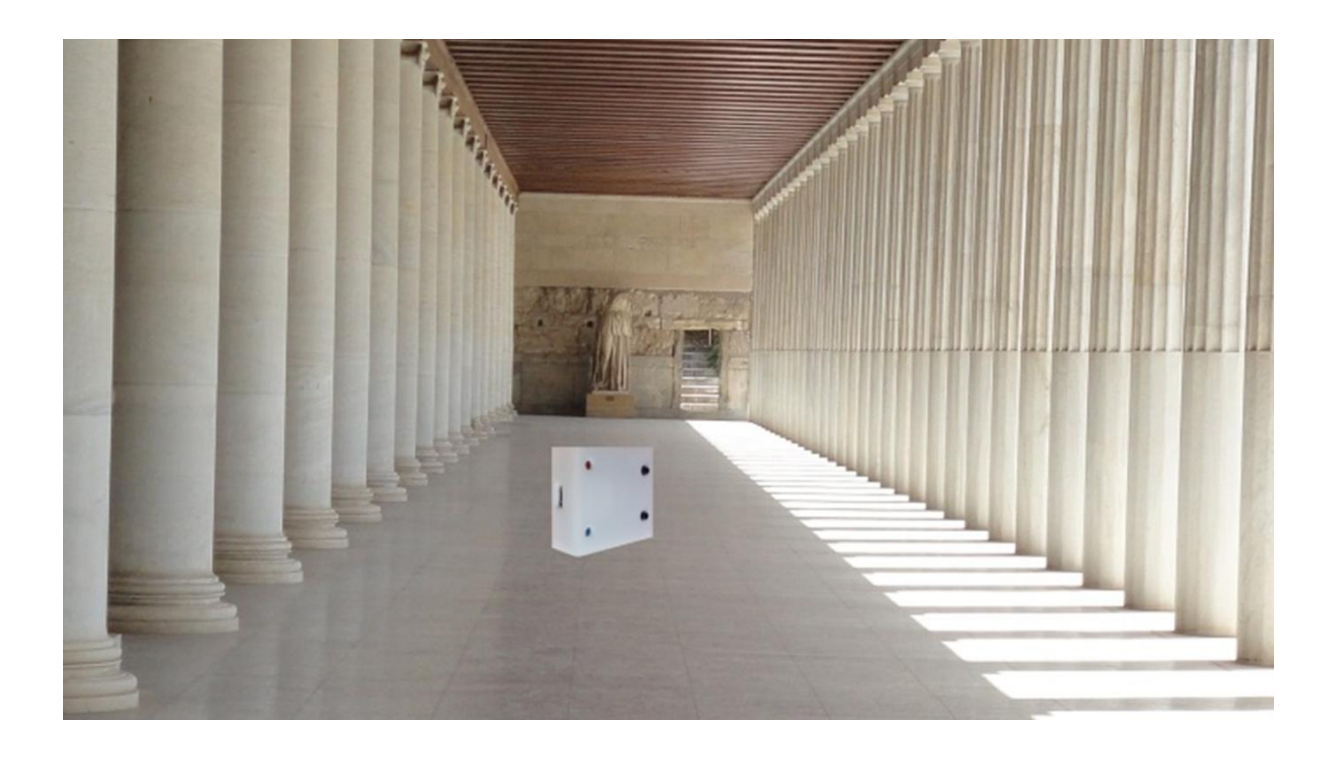

# LeMonolith Dev Kit (LEM) v0.1

# Table des matières

| 1 About LeMonolith                                    | 5  |
|-------------------------------------------------------|----|
| 2 Initialization of the LEM DevKit                    | 6  |
| 3 Loading software                                    | 6  |
| 3.1 ESP32 software loader                             | 6  |
| 3.2 Secure Element Software Loader                    | 7  |
| 3.2.1 Load Applications in SE                         | 7  |
| 3.2.2 List Applications stored in Secure Element      | 7  |
| 4 Working mode selection                              | 7  |
| 4.1 Using push buttons                                | 8  |
| 4.2 Using Serial Terminal                             | 8  |
| 5 USB SHELL Commands 1                                | 11 |
| 6 USB Bluetooth operations 1                          | 11 |
| 7 Wi-Fi Operations                                    | 13 |
| 7.1 Example of OPENSSL command line1                  | 13 |
| 7.2 TLS-SE App commands1                              | 14 |
| 7.3 TLS-SE Application Certification Procedure (ACP)1 | 15 |
| 7.4 TLS-SE Session Authentication Procedure (SAP)1    | 15 |
| 7.5 TLS-SE-IO commands                                | 15 |
| 8 Bluetooth Operations                                | 16 |
| 8.1 Serial Bluetooth terminal1                        | 17 |
| 8.2 Bluetooth CryptoToken App for Android1            | 18 |
| 9 Bluetooth TLS-PSK (BTPSK)                           | 19 |
| 9.1 Testing Bluetooth TLS-PSK1                        | 19 |
| 10 LeMonolith (LEM) Dev Kit Tests                     | 20 |
| 10.1 USB Operations 2                                 | 20 |
| 10.1.2 COM_List.bat                                   | 20 |
| 10.1.3 COM_Find.bat                                   | 20 |
| 10.1.4 TERM_hyperterminal.bat 2                       | 20 |
| 10.1.5 TERM_terminal.bat 2                            | 20 |
| 10.1.6 USB_GP_list.bat 2                              | 20 |
| 10.1.7 USB_GP_delete.bat 2                            | 20 |
| 10.1.8 USB_GP_install.bat 2                           | 20 |
| 10.1.9 USB_KEYSTORE_Genkey00.bat 2                    | 20 |

|    | 10.2 Wi-Fi Operations                                      | . 21 |
|----|------------------------------------------------------------|------|
|    | 10.2.1 SSL_openssl.bat                                     | . 21 |
|    | 10.2.2 SSL_wolfssl.bat                                     | . 21 |
|    | 10.2.3 SSL_wolfssl_MFA.bat                                 | . 21 |
|    | 10.2.4 SSL_wolfssl_PCSC.bat                                | . 21 |
|    | 10.2.5 KEYSTORE_NET_Load_Key.bat                           | . 21 |
|    | 10.2.6 KEYSTORE_NET_Load_Key_SC.bat                        | . 21 |
|    | 10.2.7 KEYSTORE_NET_Load_Key_MFA.bat                       | . 21 |
|    | 10.2.8 KEYSTORE_NET_test_sign.bat                          | . 21 |
|    | 10.3 USB BLUETOOTH Tests                                   | . 21 |
| 11 | Secure Element Certification Procedure over Wi-Fi          | . 22 |
|    | 11.1 Loading Authority Certification Key (CA)              | . 22 |
|    | 11.1.1 TLS-IM Smartcard                                    | . 22 |
|    | 11.1.2 TLS-IM MFA Token                                    | . 22 |
|    | 11.2 SE_NET_Cert_SOFT.bat                                  | . 22 |
|    | 11.3 SE_NET_Cert_SC.bat                                    | . 22 |
|    | 11.4 SE_NET_Cert_MFA.bat                                   | . 22 |
| 12 | Secure Element Authentication Session Procedure over Wi-Fi | . 22 |
|    | 12.1 SE_NET_auth_SOFT.bat                                  | . 22 |
|    | 12.2 SE_NET_auth_SC.bat                                    | . 22 |
|    | 12.3 SE_NET_auth_MFA.bat                                   | . 22 |
| 13 | IOSE Tests                                                 | . 23 |
|    | 13.1 IOSE_Server_WIN32.bat                                 | . 23 |
|    | 13.2 IOSE_Server_Console.bat                               | . 23 |
|    | 13.3 IOSE_RACS_List.bat                                    | . 23 |
|    | 13.4 IOSE_RACS_Console                                     | . 23 |
|    | 13.5 IOSE_GP_list.bat                                      | . 23 |
|    | 13.6 IOSE_GP_delete                                        | . 23 |
|    | 13.7 IOSE_GP_install                                       | . 23 |
|    | 13.8 IOSE_Openssl.bat                                      | . 23 |
|    | 13.9 IOSE_KEYSTORE_test_sign.bat                           | . 23 |
|    | 13.10 IOSE_Cert_SOFT.bat                                   | . 23 |
|    | 13.11 IOSE_Cert_SC.bat                                     | . 24 |
|    | 13.12 IOSE_Cert_MFA.bat                                    | . 24 |

|   | 13.13 IOSE_auth_SOFT.bat                           | . 24 |
|---|----------------------------------------------------|------|
|   | 13.14 IOSE_auth_SC.bat                             | . 24 |
|   | 13.15 IOSE_auth_MFA.bat                            | . 24 |
| 1 | 4 Ethereum Transactions over Wi-Fi                 | . 24 |
|   | 14.1 Ethereum transaction parameters               | . 24 |
|   | 14.2 ETH_gasview.bat                               | . 24 |
|   | 14.3 ETH_NET_Make_Transaction.bat                  | . 24 |
|   | 14.4 ETH_Transaction_Send.bat                      | . 25 |
|   | 14.5 ETH_Transaction_View.bat                      | . 25 |
| 1 | 5 Software                                         | . 25 |
|   | 15.1 Software components                           | . 25 |
|   | 15.2 How to build LeMonolith                       | . 25 |
| 1 | 6 Online technical resources                       | . 25 |
|   | 16.1 TLS for Secure Element, TLS-SE                | . 25 |
|   | 16.2 TLS for secure element input output TLS-SE-IO | . 26 |
|   | 16.3 TLS identity module, TLS-IM                   | . 26 |
|   | 16.4 Remote APDU Server (RACS)                     | . 26 |
|   | 16.5 Internet of Secure Element (IOSE)             | . 26 |

## **1 About LeMonolith**

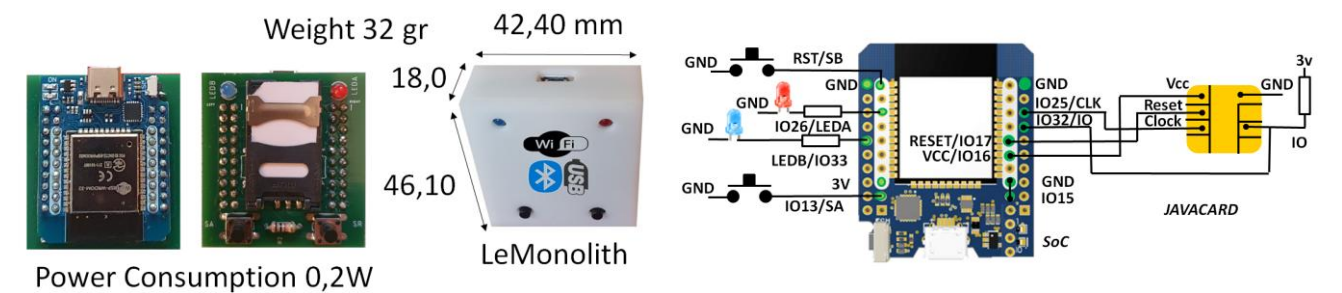

LeMonolith has two main components: an ESP32 D1 Mini board and a javacard. Its main goal is to demonstrate security nano-servers based on secure elements. An introduction to online TLS-SE secure element is available on youtube see <a href="https://www.youtube.com/watch?v=0cLtrcMNjQ4">https://www.youtube.com/watch?v=0cLtrcMNjQ4</a>

LeMonolith is an open device based on the ESP32-WROOM-32 module, which is made with two parts: an ESP32 System on Chip (SoC) comprising a RF section that implements Wi-Fi 2.4 GHz and Bluetooth 4.2, and a 4 MB serial FLASH. The ESP32 is clocked at 240 MHz, it is a dual-core system with two Harvard architecture Xtensa LX6 CPUs. Internal memories comprise 448 KB ROM and 520 KB SRAM. It includes CP2102 or CH9102 USB to UART Bridges.

Software development environment uses ARDUINO Integrated Development Environment (IDE), and Oracle Java Card Development Kit (JDK).

| APP        | APP  | APP    | APP    | GPShell      | Terminal |    | LeMonolith |          |
|------------|------|--------|--------|--------------|----------|----|------------|----------|
| TLS        | APDU | CMD    | TLS    | APDU         | CMD      |    | USB        |          |
| PSK        |      | SHELL  | Client | winscard.dll | SHELL    |    | wins       | card.dll |
| RFCOMM     |      | TCP/IP | SERIAL |              | RA       | CS | TLS        |          |
| Bluetooth  |      |        | Wi-Fi  | USB          |          | _  | TCP/I      | P (IoSE) |
| LeMonolith |      |        |        |              |          |    |            |          |

LeMonolith development kit (LEM DevKit) is a set of software tools that perform the following operations:

- Software downloading for ESP32 SoC and javacard
- Smartcard use through USB interface
- Smartcard use through the TLS for Secure Element (TLS-SE) Wi-Fi interface

- Smartcard use from Bluetooth interface, including mobile application for Android and TLS-SE services over Bluetooth

## 2 Initialization of the LEM DevKit

To install CP210x drivers for windows, see https://www.silabs.com/documents/public/software/CP210x\_Windows\_Drivers.zip

To install CH9102 drivers for windows, see https://www.wch-ic.com/downloads/CH343SER\_ZIP.html

- Connect LeMonolith to USB port
- Go to /

In the file MAKE.bat enter the IP address is you already know it:

set MYIP=192.168.1.35

To use IoSE server, comment the line:

REM set MYIP=192.168.1.35

Execute MAKE.bat...the USB serial port in which is plugged LeMonolith is automatically detected.

## **3 Loading software**

#### 3.1 ESP32 software loader

Goto /ESP32loader, Execute loader.bat

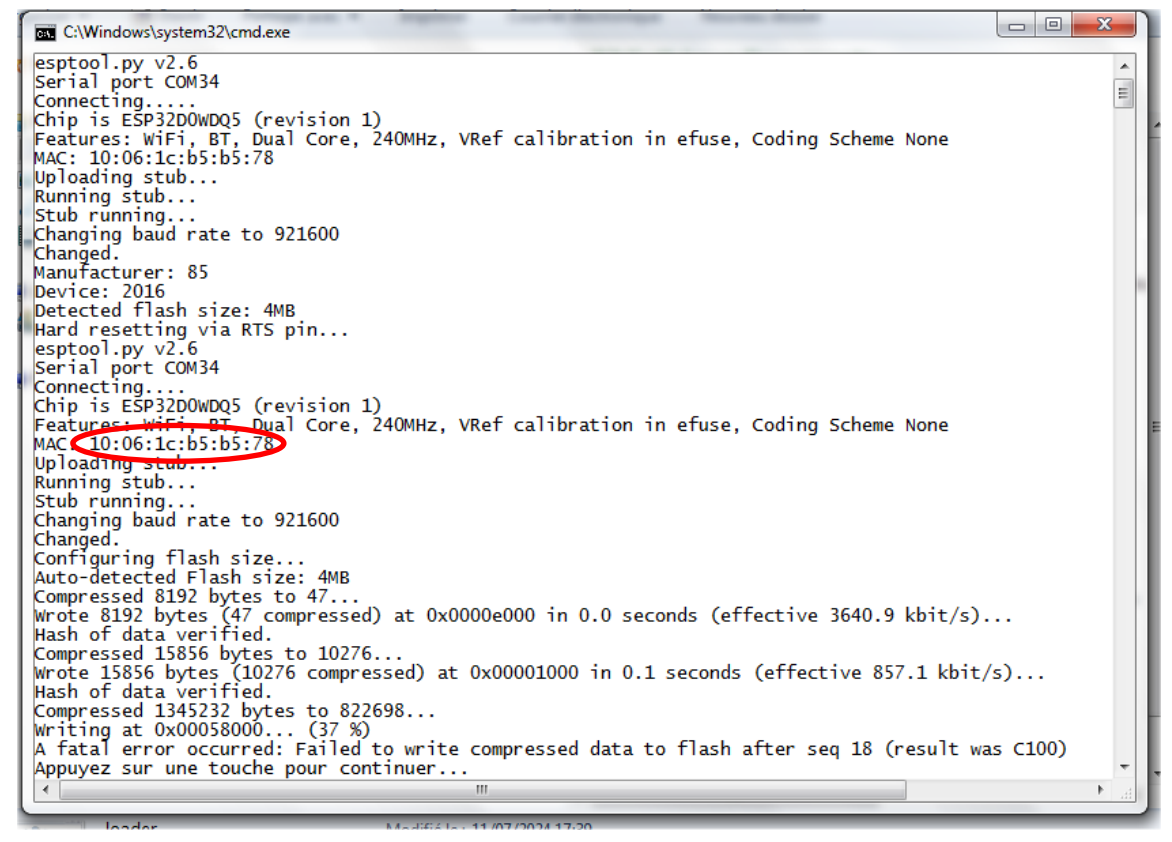

In this example the Wi-Fi Mac address is 10:06:1C:B5:B5:78

The Bluetooth address is obtained by adding 2 to the Wi-Fi address (10:06:1C:B5:B5:7A)

## **3.2 Secure Element Software Loader**

Go to /

## **3.2.1 Load Applications in SE**

Execute USB\_GP\_install.bat

| 🖬 C:\Windows\system32\cmd.exe                                                                                                    | ×  |
|----------------------------------------------------------------------------------------------------|----|
| mode_211                                                                                                    | *  |
| establish_context                                                                                                    | =  |
| card_connect                                                                                                    |    |
| reader name CVM34/Key                                                                                                    |    |
| Select $-10$ A00000151000000000000000000000000000000                                                                                                    | 7  |
|                                                                                                    | ·  |
| delete -AID 0102030405                                                                                                    |    |
| delete -AID 0102030406                                                                                                    |    |
| delete -AID a00000016443446f634c697465                                                                                                    |    |
| delete() returns 0x80206A88 (6A88: Referenced data not found.)                                                                                                    |    |
| install -tile tls_se_2psk.cap -priv 4                                                                                                    |    |
| Tile name tis_se_2psk.cap                                                                                                    |    |
| card_onsconnect                                                                                                    |    |
| card_commecc                                                                                                    |    |
| send andu - sc 0 - APDU 004404006010203040500                                                                                                    |    |
| send APDU() returns 0x80209000 (Success)                                                                                                    |    |
| card_disconnect                                                                                                    |    |
| card_connect                                                                                                    |    |
| * reader name COM34/key                                                                                                    |    |
| send_apdusc 0 -APDU_00A4040006010203040500                                                                                                    |    |
| send_APDU() returns 0x80209000 (Success)                                                                                                    |    |
|                                                                                                    |    |
| card_connect                                                                                                    |    |
| salact name Comp4/Key                                                                                                    |    |
| $s = 10^{-10} - 10^{-10} + 10^{-10} + 10^{-$ | 7  |
|                                                                                                    | ·  |
| install -file cc.cap                                                                                                    |    |
| file name cc.cap                                                                                                    |    |
| card_disconnect                                                                                                    |    |
| release_context                                                                                                    |    |
| Appuyez sur une touche pour continuer                                                                                                    | -  |
| K                                                                                                    | *t |

#### **3.2.2 List Applications stored in Secure Element**

Execute List\_USB\_GP\_list.bat

| C:\Windows\system32\cmd.exe                                                                                                    |                  |                                   |            |                          |
|----------------------------------------------------------------------------------------------------|------------------|-----------------------------------|------------|--------------------------|
| mode_211<br>establish_context<br>card_connect<br>* reader name COM34/key<br>select -AID A000000151000000<br>open_sc -security 3 -keyind 0 -<br>e4f | keyver 0 -mac_ke | y 404142434445464748494a4b4c4d4e4 | f -enc_key | 404142434445464748494a4b |
| get_status -element 40 -noStop<br>AID                                                                                                    | State            | Privileges                        | Version    | Linked Security Domain   |
|                                                                                                    |                  |                                   |            | 1                        |
| 010203040500                                                                                                    | Selectable       | 1                                 | 0000       | a000000151000000         |
|                                                                                                    | 1                | Default Selected / Card Reset     | 1          | 1                        |
|                                                                                                    |                  | 1                                 |            |                          |
| 010203040601                                                                                                    | Selectable       | 1                                 | 0000       | a000000151000000         |
| card_disconnect<br>release_context<br>Appuyez sur une touche pour con                                                                              | tinuer           |                                   |            | Ŧ                        |
| •                                                                                                    |                  | III                               |            | H. ▲                     |

## 4 Working mode selection

LeMonolith has three working modes:

- USB, which works like smartcard reader
- Wi-Fi, which realizes a TCP/IP personal Hardware Secure Module
- Bluetooth, for application with smartphone

There are two ways to select the working mode:

- By using the two push buttons
- By using a serial terminal

#### 4.1 Using push buttons

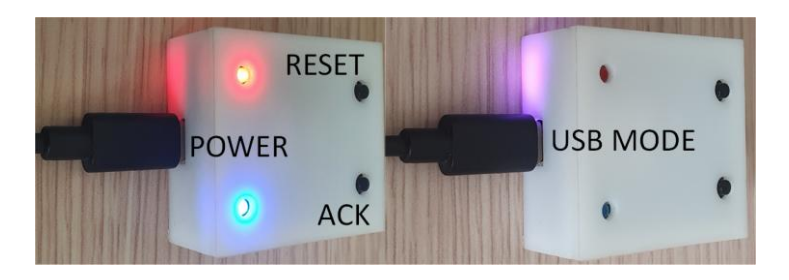

- Hold ACK button
- Press shortly RESET button
- Release RESET button when blue LED is blinking
- Double press an ACK button, the current working mode is displayed
- The double press ACK button to select another working mode
- Press RESET button to restart LeMonolith

| Mode              | Blue LED | Red LED  |
|-------------------|----------|----------|
| USB               | On       | On       |
| Bluetooth         | On       | Off      |
| Wi-Fi             | Off      | On       |
| Bluetooth USB     | Blinking | Blinking |
| Bluetooth TLS-PSK | Blinking | Off      |

## **4.2 Using Serial Terminal**

The serial baudrate is 115200, with 8 bits, and no parity

LeMonolith SDK provides the old version of windows HYPERTERMINAL and a dedicated terminal

Execute TERM\_terminal.bat (for dedicated terminal) OR TERM\_hyperterminal.bat (for hyperterminal)

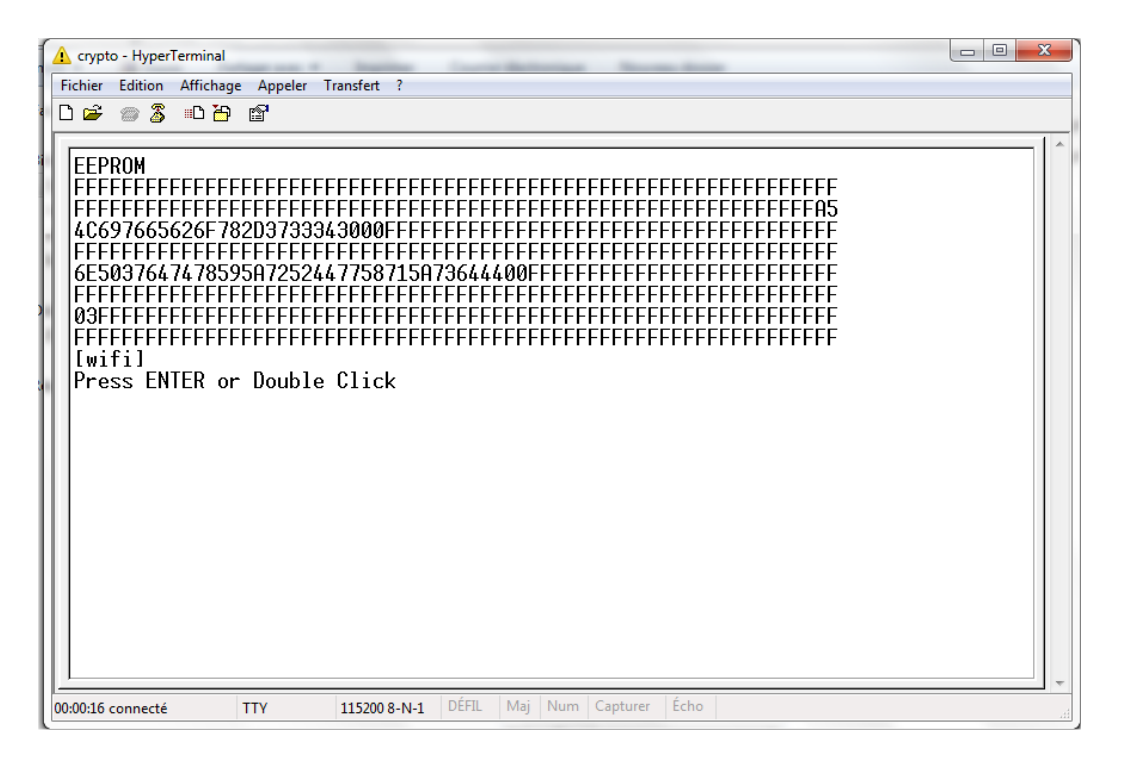

LeMonolith can also be powered by OTG under ANDROID, and works with the "Serial USB Terminal" application using baudrate=115200, 8 bits, no parity, end of line CR LF, and local echo.

| 20:59 🖪                                | м м                                                                                                    |            | <br> |
|----------------------------------------|----------------------------------------------------------------------------------------------------|------------|------|
| =                                      | Terminal                                                                                                    | <br>ī      |      |
|                                        |                                                                                                    |            |      |
|                                        |                                                                                                    |            |      |
|                                        |                                                                                                    |            |      |
| 20:57:06.0<br>20:57:10.0               | N84 Disconnected<br>N69 Connected to CP210x device                                                                |            |      |
| 20:57:23.                              | 40 EEPROM<br>40 FFFFFFFFFFFFFFFFFFFFFFFFFFFFFFFFFFFF                                                              |            |      |
| 20:57:23.                              | 145 FFFFFFFFFFFFFFFFFFFFFFFFFFFFFFFFFFFF                                                                          |            |      |
| 20:57:23.2                             | 156 FFFFFFFFFFFFFFFFFFFFFFFFFFFFFFFFFFFF                                                                          |            |      |
| 20:57:23.                              | 167 FFFFFFFFFFFFFFFFFFFFFFFFFFFFFFFFFFFF                                                                          |            |      |
| 20:57:23.3                             | 178 00AA36A7FFFFFFFFFFFFFFFFFFFFFFFFFFFFFFFFFF                                                                    |            |      |
| 20:57:23.                              | 87 Press ENTER or Double Click<br>35                                                                              |            |      |
| 20:57:27.0                             | V41<br>V41 ap ssid password                                                                                       |            |      |
| 20:57:27.0<br>20:57:27.0<br>20:57:27.0 | 41 mode 1=usb 2=bt 3=wifi (quiet=mode+64 verbose=mode+32 bt_serialonly=98 bt_tlspsk=18) [usb]<br>49 quit<br>49 ≎¢ |            |      |
| M1                                     | M2 M3 M4 M5 M6 M7 M8 M9                                                                                           | <b>M</b> 1 |      |
|                                        |                                                                                                    |            | >    |
|                                        |                                                                                                    |            |      |

- Hold ACK button
- Press RESET button
- Release RESET button when blue LED is blinking

The following lines are displayed:

| CEPROM                                                               |
|----------------------------------------------------------------------|
| rffffffffffffffffffffffffffffffffffffff                              |
| refefefefefefefefefefefefefefefefefefef                              |
| 37369730808696400FFFFFFFFFFFFFFFFFFFFFFFFFFFFFFFFFF                  |
| FFFFFFFFFFFFFFFFFFFFFFFFFFFFFFFFFFFFFF                               |
| 06173776F72640808080873776F726400FFFFFFFFFFFFFFFFFFFFFFFFFFFFFFFFFFF |
| FFFFFFFFFFFFFFFFFFFFFFFFFFFFFFFFFFFFFF                               |
| 1FFFFFFFFFFFFFFFFFFFFFFFFFFFFFFFFFFFFF                               |
| FFFFFFFFFFFFFFFFFFFFFFFFFFFFFFFFFFFFFF                               |
| [usb]                                                                |
| Press ENTER or Double Click                                          |

In the above example the 4<sup>th</sup> line is the Wi-Fi SSID and 6<sup>th</sup> line is the password, the first byte of the 8<sup>th</sup> line is the working mode (01=usb)

Press ENTER to enter the configuration menu, the following lines are displayed

```
ap ssid password
mode 1=usb 2=bt 3=wifi (quiet=mode+64 verbose=mode+32 bt_serialonly=98
bt_tlspsk=18) [usb]
quit
>
```

#### To fix the ssid and password for Wi-Fi, enter the following command

ap YourSSID YourPASSWORD, and press ENTER

```
>ap YourSSID YourPASSWORD
New ssid/passwd has been written in EEPROM
>
```

#### To select a mode type : mode number, and press ENTER

```
>mode 98
new mode 98 has been written in EEPROM
>
```

| Mode | Comment                                                          |
|------|------------------------------------------------------------------|
| 1    | USB mode, works with TLS-SE shell (no debug)                     |
| 2    | BLUETOOTH mode, works with CC-SE (Crypto Currency) shell (debug) |
| 3    | Wi-Fi mode, works with TLS-SE (debug)                            |
| 98   | USB Bluetooth mode, works with CC-SE shell                       |
| 18   | Bluetooth with TLS-PSK (experimental)                            |
| 33   | USB debug mode                                                   |
| 65   | USB nodebug mode                                                 |
| 34   | Bluetooth debug mode                                             |
| 66   | Bluetooth nodebug mode                                           |
| 35   | Wi-Fi debug mode                                                 |
| 67   | Wi-Fi nodebug mode                                               |

## **5 USB SHELL Commands**

The red LED is on when the smartcard is powered-on.

The red LED is blinking when a command is sent to smartcard.

| Command                 | Comments                                                              |
|-------------------------|-----------------------------------------------------------------------|
| test [number]           | test for n ECDSA signatures                                           |
| nodebug                 | nodebug mode                                                          |
| debug                   | Debug mode                                                            |
| F [frequency in KHz]    | Get/Set smartcard clock frequency (recommended value 6000)            |
| ta [value]              | Get/Set TA byte for PTS protocol (recommended value 12 in hexa)       |
| pts [value]             | Get/Set TA byte, TA= 0x10 + pts (recommended value 2)                 |
| nopts                   | No PTS protocol (pts=0)                                               |
| ptcol                   | Get working T=x protocol (0-=>T=0, 1=>T=1)                            |
| tO                      | Force T=0 protocol                                                    |
| t1                      | Force t=1 protocol                                                    |
| ifs [value]             | Get/Set IFS value for T=1 ptotocol (recommended value 254)            |
| retry [number]          | Get/Set retry number for T=1 protocol ((recommended value 3)          |
| finject [value]         | <ul> <li>bit 0 (1), inject CRC error for next T=1 request</li> </ul>  |
|                         | <ul> <li>bit 1 (2), inject CRC error for next T=1 response</li> </ul> |
| on                      | Power smartcard                                                       |
| off                     | Un-power smartcard                                                    |
| hist                    | Get historical bytes from ATR                                         |
| A [APDU in hexadecimal] | Send ISO7816 APDU in ASCII hexadecimal                                |

## **6 USB Bluetooth operations**

The red LED is on when the smartcard is powered-on.

| Command                  | Comments                                                           |  |  |  |  |
|--------------------------|--------------------------------------------------------------------|--|--|--|--|
| Empty                    | Return "ERROR No Command!"                                         |  |  |  |  |
| echo                     | Return "OK"                                                        |  |  |  |  |
| nodebug                  | nodebug mode                                                       |  |  |  |  |
| debug                    | debug mode                                                         |  |  |  |  |
| F [frequency in KHz]     | Get/Set smartcard clock frequency (recommended value 6000)         |  |  |  |  |
| ta [value]               | Get/Set TA byte for PTS protocol (recommended value 12 in hexa)    |  |  |  |  |
| pts [value]              | Get/Set TA byte, TA= 0x10 + pts (recommended value 2)              |  |  |  |  |
| nopts                    | No PTS protocol (pts=0)                                            |  |  |  |  |
| ptcol                    | Get working T=x protocol (0-=>T=0, 1=>T=1)                         |  |  |  |  |
| tO                       | Force T=0 protocol                                                 |  |  |  |  |
| t1                       | Force T=1 protocol                                                 |  |  |  |  |
| user PIN                 | Start smartcard, select CC-SE App, and present user PIN code (four |  |  |  |  |
|                          | decimal digits, default 0000)                                      |  |  |  |  |
| changeuser oldpin newpin | Modify user PIN(4 decimal digits)                                  |  |  |  |  |

| changeuser2 oldpin newpin  | Modify user2 PIN(4 decimal digits)                                         |
|----------------------------|----------------------------------------------------------------------------|
| changeadm oldpin newpin    | Modify administrator PIN                                                   |
| user2 PIN                  | Start smartcard, present user2 pin code (for read/write operations in      |
|                            | non volatile memory only, default 0000)                                    |
| adm PIN                    | Start smartcard, select CC-SE App, and present user PIN code (eight        |
|                            | decimal digits, default 0000000)                                           |
| setlabel keyindex "text"   | Associate a label to a keyindex                                            |
| getlabel keyindex          | Get keyindex label                                                         |
| recover keyindex           | Compute recover parameter(Oor 1) from a previous Ethereum                  |
|                            | transaction                                                                |
| check                      | Check a signed CC-SE App with the EtherTrust public key                    |
| content                    | Return the transaction buffer                                              |
| tecc                       | Elliptic curve library test                                                |
| binder 32bytes             | Compute cryptographic binder for TLS 1.3                                   |
| derive 32bytes             | Compute handshake secret for TLS 1.3.                                      |
| sign keyindex value        | Compute ECDSA canonical signature for value (32 bytes)                     |
| signr keyindex value       | Compute ECDSA canonical value and recover parameter for value (32          |
|                            | bytes)                                                                     |
| status                     | Read CC-SE App status                                                      |
| read adr size              | Read size bytes (maximum 256) in non volatile memory at adr                |
|                            | (decimal)                                                                  |
| write adr hexavalue        | Write bytes (in hexa value) at at adr (decimal)                            |
| clear keyindex             | Clear keyindex (115)                                                       |
| setseed keyindex hexavalue | Set BIP32 seed (up to 255 bytes in hexadecimal) for keyindex (115)         |
| computekey keyindex path   | Compute a key according to BIP32 with keyindex, path is a set of           |
|                            | integers separated by '.' (i <sub>1</sub> .i <sub>2</sub> i <sub>n</sub> ) |
| setpp keyindex privk       | Set private and public key at keyindex using private key (privk)           |
| setkey keyindex privk pubk | Set public key (pubk) and private key (privk) at keyindex                  |
| genkey keyindex            | Generate a key at keyindex (115)                                           |
| getpub keyindex            | Read public key at keyindex (0,,15)                                        |
| getpriv keyindex           | Read private key at keyindex (1,,15)                                       |
| getseed keyindex           | Read BIP32 seed at keyindex                                                |
| settransf                  | settransf 1 45 10 100000                                                   |
| param1= keyindex           | 86F9E3E33BA7E42AB1128DA9291F675FA82546FF 0.0 #hello                        |
| param2=Nonce (hexadecimal) | settransf 1 45 10 100000                                                   |
| param3=GasPrice in decimal | 86F9E3E33BA7E42AB1128DA9291F675FA82546FF 0.0 \$1234                        |
| GWEIs                      | keyindex=1 nonce=45 GasPrice=10GWEI GasLimit=100000                        |
| param4=GasLimit in decimal | amount=0.0 data=hello data=0x1234                                          |
| WEIS                       |                                                                            |
| param5=Recipient Address   |                                                                            |
| (40 hexadecimal digits)    |                                                                            |
| param6=Amount in ETH       |                                                                            |
| Tioating point format(0.0) |                                                                            |
| param/=Data #text or       |                                                                            |
| #\$nexadecimai             | DTC address with particular transmission (0, 200) and the last state       |
| bic keyindex [network ID]  | BIC address with optional networked (U255) associated to keyindex          |
|                            | BIC NASHLOU ADDRESS ASSOCIATED TO KEYINDEX                                 |
| etn keyindex               | Ethereum address (20 bytes) associated to keyindex                         |
| eip155 decimal-value       | Set EIP155 ChainID value (1= mainnet, 11155111=Sepolia)                    |

## 7 Wi-Fi Operations

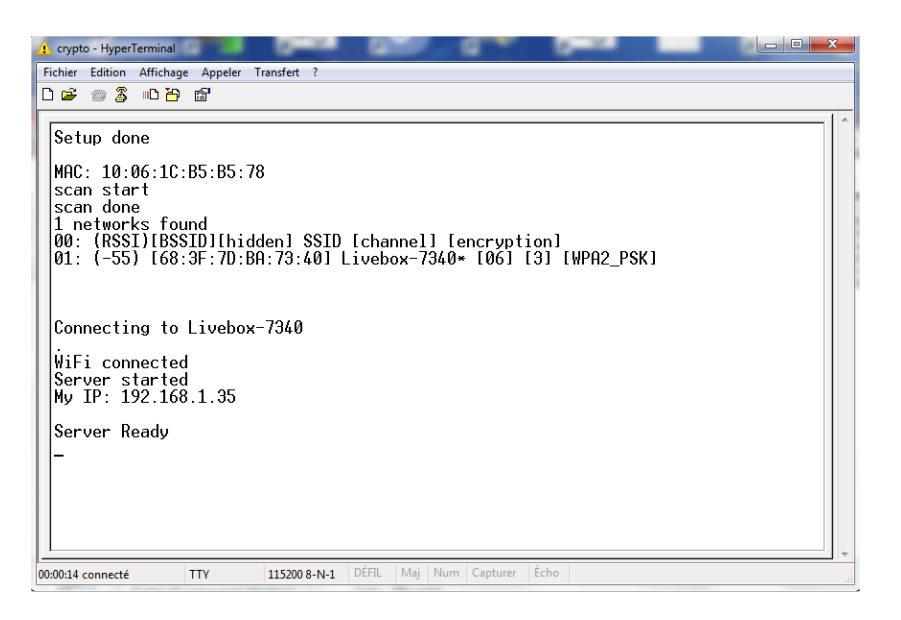

- The blue LED is ON during Wi-Fi scan
- The blue LED is BLINKING when Wi-Fi is associated to an access point
- The blue LED is ON during TLS-PSK session establishment
- The red LED is ON when a TLS-PSK session is opened
- The red LED is BLINKING during access to smartcard.

#### 7.1 Example of OPENSSL command line

openssl s\_client -tls1\_3 -connect IP:444 -servername key1.com -groups P-256 -cipher DHE - ciphersuites TLS\_AES\_128\_CCM\_SHA256 -no\_ticket -psk 0102030405060708090A0B0C0D0E0F101112131415161718191A1B1C1D1E1F20

| C:\Windows\system32\cmd.exe                                                                                                    | _ <b>0</b> _ X |   |
|----------------------------------------------------------------------------------------------------|----------------|---|
| CONNECTED(00000094)                                                                                                    |                | - |
| no peer certificate available                                                                                                    |                |   |
| No client certificate CA names sent<br>Server Temp Key: ECDH, P-256, 256 bits                                                               |                |   |
| <br>SSL handshake has read 252 bytes and written 375 bytes<br>Verification: OK                                                              |                |   |
| Reused, TLSv1.3, Cipher is TLS_AES_128_CCM_SHA256<br>Secure Renegotiation IS NOT supported<br>No ALPN negotiated<br>Sarly data was not scot |                |   |
| Verify return code: 0 (ok)                                                                                                    |                |   |
| 200                                                                                                    |                |   |
| 201                                                                                                    |                |   |
| read:errno=0<br>Appuyez sur une touche pour continuer                                                                                       |                | - |
| i mi                                                                                                    | ۴              |   |

## 7.2 TLS-SE App commands

| Command              | Comment                                                               |
|----------------------|-----------------------------------------------------------------------|
| ?00                  | Version                                                               |
| ?01                  | Disconnect                                                            |
| ?01text              | Echo text                                                             |
| ?0A                  | Get ID                                                                |
| ?0B                  | Get Certificate                                                       |
| ?0C[64 hexa digits]  | Authenticate(32 bytes)                                                |
| ?0D                  | Get Handshake Secret                                                  |
| ?0E[64 hexa digits]  | Set Certificate                                                       |
| ?A0[64 hexa digits]  | Set PSK2                                                              |
| ?A1                  | Get PSK2                                                              |
| ?AA[OldPSK,NewPSK]   | Set PSK OldPSK=64HexaDigit NewPSK=64HexaDigits                        |
| ?FF[hexa digits]     | Echo(Hexadecimal value]                                               |
| сху                  | Clear key index=xy hexadecimal                                        |
| Сху                  |                                                                       |
| gxy                  | Generate SECP256k1, key index=xy hexadecimal                          |
| Gxy                  | Generate SECP256r1, key index=xy hexadecimal                          |
| sxy[64 hexa digits]  | Sign value (up to 32 bytes), key index xy hexadecimal                 |
| рху                  | Get public key, key index xy hexadecimal                              |
| rxy                  | Get private key, key index xy hexadecimal                             |
| Pxy(130 hexa digits] | Set public key (with prefix 04), 65 bytes at key index xy hexadecimal |
| Rxy[64 hexa digits]  | Set private key, 65 bytes at key index xy hexadecimal                 |
| Xxy[64 hexa digits]  |                                                                       |
| txy[hexa digits]     | Set BIP32 seed (up to 32 bytes) at key index xy hexadecimal           |
| Txy[hexa digits]     |                                                                       |
| kxy[hexa digits]     | Compute BIP32 key, at key index xy hexadecimal                        |
| bxy[hexa digits]     | Path is a set of 32 bits value                                        |
| vxy                  | Get BIP32 seed at key index xy hexadecimal                            |
| Zxy[hexa digits]     | Write value (up to 32 bytes) in record number xy hexadecimal          |
| lxy                  | Read record number xy hexadecimal                                     |

## 7.3 TLS-SE Application Certification Procedure (ACP)

TLS-SE *Application Certification Procedure* creates a pair of public/private key upon instantiation. The certification procedure reads the public key and writes a certificate (ECDSA signature of public key).

```
// GetID= Get Application Public Key (over elliptic curve Secp256k1)
?0A
043288117A7871F1CC92E3204D444BD9E656C2047D4FCE189F2F3F22AF01B07D2665F0C5332
06333E37454A8D00A2803E07BFF7356ED6AE74D94D874334A022AEF
// Set Certificate= ECDSA<sub>CAPrivKey</sub>(SHA2(AppPubKey))= 64 bytes= R || S
?0E55D20B301E6E6A543B8FF2DA1F7C42371042A88A556CF4ECD0E76BF9740C51C5D0CF9741
2BA12B6A8640BA48A90D3B6CA18C87981D7E95E0B7D3FEDEE068D2CF
OK
```

## 7.4 TLS-SE Session Authentication Procedure (SAP)

The *Session Authentication Procedure* makes the proof that remote node knows the TLS-SE private key and the TLS handshake secret.

```
// GetID= Application Public Key
?0A
>>043288117A7871F1CC92E3204D444BD9E656C2047D4FCE189F2F3F22AF01B07D2665F0C53
3206333E37454A8D00A2803E07BFF7356ED6AE74D94D874334A022AEF
// Get TLS-SE Certificate
?0B
>>55D20B301E6E6A543B8FF2DA1F7C42371042A88A556CF4ECD0E76BF9740C51C5D0CF97412
BA12B6A8640BA48A90D3B6CA18C87981D7E95E0B7D3FEDEE068D2CF
// Authenticated Session Procedure
// Sign= Authenticate(32 bytes random)
// return ECDSA<sub>SEPPrivKey</sub>(SHA2(HandshakeSecret || Random))
?0C7F69B857C6C2675BC8D5238E3E8BFC4C633FB5E39DD07F4760F508084FD1B482
>>304402206D2E688731C2673F977BD49B37D6CEC966323E966E34DE426D424AC5506F4A4B0
2203F5462E3D0AA7A1ED410ADDB29AE7C980EFC0136028FDF8533843D6A3C854ABF
```

## 7.5 TLS-SE-IO commands

| Command               | Comment                                   |
|-----------------------|-------------------------------------------|
| #on                   | Blue LED on                               |
| #off                  | Blue LED off                              |
| #on\$[decimal value]  | LED on value=0=>blue, value=1=>red        |
| #off\$[decimal value] | KED on value=0=>blue, value=1=>red        |
| #read                 | Read voltage on GPIO34                    |
| #read2                | Read voltage on GPIO35                    |
| #vbat                 | Read voltage on GPIO35, corrected value,  |
|                       | 2,5*input                                 |
| #charge               | Battery state (Full, High, Low, Critical) |

# 8 Bluetooth Operations

| APP        | APP  | APP   | APP    | GPShell      | Terminal |       | L            | eMonolith |
|------------|------|-------|--------|--------------|----------|-------|--------------|-----------|
| TLS        | APDU | CMD   | TLS    | APDU         | CMD      | USB   |              | JSB       |
| PSK        |      | SHELL | Client | winscard.dll | SHELL    |       | winscard.dll |           |
| RFCOMM     |      |       | TCP/IP | SERIA        | RA       | CS    | TLS          |           |
| Bluetooth  |      |       | Wi-Fi  | USE          |          | TCP/I | P (IoSE)     |           |
| LeMonolith |      |       |        |              |          |       |              |           |

| Command                    | Comments                                                |
|----------------------------|---------------------------------------------------------|
| Empty                      | Return "ERROR No Command!"                              |
| echo                       | Return "OK"                                             |
| user                       | Only for Bluetooth Serial                               |
| eth keyindex.PIN           | Only for Bluetooth serial                               |
|                            | Ethereum address (20 bytes) associated to keyindex      |
|                            | PIN user 4 decimal digis PIN code                       |
| eip155 decimal-value       | Set EIP155 ChainID value (1= mainnet, 11155111=Sepolia) |
| settransf                  | settransf 1 45 10 100000                                |
| param1= keyindex           | 86F9E3E33BA7E42AB1128DA9291F675FA82546FF 0.0 #hello     |
| param2=Nonce (hexadecimal) | settransf 1 45 10 100000                                |
| param3=GasPrice in decimal | 86F9E3E33BA7E42AB1128DA9291F675FA82546FF 0.0 \$1234     |
| GWEIs                      | keyindex=1 nonce=45 GasPrice=10GWEI GasLimit=100000     |
| param4=GasLimit in decimal | amount=0.0 data=hello data=0x1234                       |
| WEIs                       |                                                         |
| param5=Recipient Address   |                                                         |
| (40 hexadecimal digits)    |                                                         |
| param6=Amount in ETH       |                                                         |
| floating point format(0.0) |                                                         |
| param7=Data #text or       |                                                         |
| #\$hexadecimal             |                                                         |
| Not Available              | for Bluetooth serial compiled with the btstrict option  |
| nodebug                    | nodebug mode                                            |
| debug                      | debug mode                                              |
| pts [value]                | Get/Set TA byte, TA= 0x10 + pts (recommended value 2)   |
| nopts                      | No PTS protocol (pts=0)                                 |
| ptcol                      | Get working T=x protocol (0-=>T=0, 1=>T=1)              |
| t0                         | Force T=0 protocol                                      |
| t1                         | Force T=1 protocol                                      |
| on                         | Powert smartcard, select CC-SE-APP                      |
| on2                        | Power smartcard                                         |
| off                        | Unpower smartcard                                       |
| A [hexadecimal digits]     | Only for USB debug. Send APDU                           |
| prompt                     | Prompt (>) is displayed                                 |

| noprompt                   | Prompt (>) is not displayed                                                |
|----------------------------|----------------------------------------------------------------------------|
| user PIN                   | Only for USB debug Start smartcard, select CC-SE App, and present          |
|                            | user PIN code (four decimal digits, default 0000)                          |
| changeuser oldpin newpin   | Modify user PIN(4 decimal digits)                                          |
| changeuser2 oldpin newpin  | Modify user2 PIN(4 decimal digits)                                         |
| changeadm oldpin newpin    | Modify administrator PIN                                                   |
| user2 PIN                  | Start smartcard, present user2 pin code (for read/write operations in      |
|                            | non volatile memory only, default 0000)                                    |
| adm PIN                    | Start smartcard, select CC-SE App, and present user PIN code (eight        |
|                            | decimal digits, default 0000000)                                           |
| setlabel keyindex "text"   | Associate a label to a keyindex                                            |
| getlabel keyindex          | Get keyindex label                                                         |
| recover keyindex           | Compute recover parameter(Oor 1) from a previous Ethereum                  |
|                            | transaction                                                                |
| check                      | Check a signed CC-SE App with the EtherTrust public key                    |
| content                    | Return the transaction buffer                                              |
| tecc                       | Elliptic curve library test                                                |
| binder 32bytes             | Compute cryptographic binder for TLS 1.3                                   |
| derive 32bytes             | Compute handshake secret for TLS 1.3.                                      |
| sign keyindex value        | Compute ECDSA canonical signature for value (32 bytes)                     |
| signr keyindex value       | Compute ECDSA canonical value and recover parameter for value (32          |
|                            | bytes)                                                                     |
| status                     | Read CC-SE App status                                                      |
| read adr size              | Read size bytes (maximum 256) in non volatile memory at adr                |
|                            | (decimal)                                                                  |
| write adr hexavalue        | Write bytes (in hexa value) at at adr (decimal)                            |
| clear keyindex             | Clear keyindex (115)                                                       |
| setseed keyindex hexavalue | Set BIP32 seed (up to 255 bytes in hexadecimal) for keyindex (115)         |
| computekey keyindex path   | Compute a key according to BIP32 with keyindex, path is a set of           |
|                            | integers separated by '.' (i <sub>1</sub> .i <sub>2</sub> i <sub>n</sub> ) |
| setpp keyindex privk       | Set private and public key at keyindex using private key (privk)           |
| setkey keyindex privk pubk | Set public key (pubk) and private key (privk) at keyindex                  |
| genkey keyindex            | Generate a key at keyindex (115)                                           |
| getpub keyindex            | Read public key at keyindex (0,,15)                                        |
| getpriv keyindex           | Read private key at keyindex (1,,15)                                       |
| getseed keyindex           | Read BIP32 seed at keyindex                                                |
| btc keyindex [network ID]  | BTC address with optional networked (0255) associated to keyindex          |
| hash160 keyindex           | BTC hash160 address associated to keyindex                                 |

## **8.1 Serial Bluetooth terminal**

The "Serial Bluetooth Terminal" is compatible with LeMonolith,

See https://play.google.com/store/apps/details?id=de.kai\_morich.serial\_bluetooth\_terminal

LeMonolith is compatible with the Serial Bluetooth Terminal application, with baudrate=9600, end of line CR LF, and local echo

| 21:05                                        | 🕶 🖂 M                      | •                                         |                                       |                                     |                                          |                                                        |                                                     |                                          |                               |                  |         | ê 🛛    |
|----------------------------------------------|----------------------------|-------------------------------------------|---------------------------------------|-------------------------------------|------------------------------------------|--------------------------------------------------------|-----------------------------------------------------|------------------------------------------|-------------------------------|------------------|---------|--------|
| ≡                                            | Terr                       | minal                                     |                                       |                                     |                                          |                                                        |                                                     |                                          |                               | -60-             | Î       | :      |
|                                              |                            |                                           |                                       |                                     |                                          |                                                        |                                                     |                                          |                               |                  |         |        |
|                                              |                            |                                           |                                       |                                     |                                          |                                                        |                                                     |                                          |                               |                  |         |        |
|                                              |                            |                                           |                                       |                                     |                                          |                                                        |                                                     |                                          |                               |                  |         |        |
|                                              |                            |                                           |                                       |                                     |                                          |                                                        |                                                     |                                          |                               |                  |         |        |
|                                              |                            |                                           |                                       |                                     |                                          |                                                        |                                                     |                                          |                               |                  |         |        |
| 21:04:12<br>21:04:13<br>21:04:20             | 2.327                      | Connecting<br>Connected<br>echo           | to LeMonol                            | ith                                 |                                          |                                                        |                                                     |                                          |                               |                  |         |        |
| 21:04:22<br>21:04:22<br>21:04:22<br>21:04:24 | 2.155                      | user<br>OK<br>eth 3.0000                  | CA2077701E                            | 746955006                           | 0470000040                               |                                                        |                                                     |                                          |                               |                  |         |        |
| 21:04:33<br>21:04:33<br>21:04:35<br>B9D4342F | 3.481 :<br>5.812<br>-1DE77 | settransf 3<br>F86B2B843B9<br>CE13B5591CC | 43 1 5000<br>ACA0082C35<br>A3A414BA05 | 0 690E7FD<br>094690E7F<br>76F2E8EA2 | DFE56A32324<br>DFE56A32324<br>A41635B661 | <b>4F01A426544A5</b><br>44F01A426544A<br>25897090A13AB | <b>DE74984FFF C</b><br>5DE74984FFF8<br>194F91A4B9F9 | .0 #test<br>084746573748<br>FCBD40E2F281 | 3401546D71A0B156E<br>140FD7A2 | 4F00364DF15E107/ | \D89E36 | C0E919 |
| ech                                          | o                          | user                                      | eth                                   | n 👘                                 | trans                                    | reboot                                                 | signr                                               | on                                       | off                           | nodebug          | deb     | bug    |
|                                              |                            |                                           |                                       |                                     |                                          |                                                        |                                                     |                                          |                               |                  |         | >      |
|                                              |                            |                                           |                                       | 111                                 |                                          |                                                        | 0                                                   |                                          | <                             |                  |         |        |

## 8.2 Bluetooth CryptoToken App for Android

The Android application is located in /Android/monolith.apk. From a functional point of view it is similar to <u>https://play.google.com/store/apps/details?id=pascal.urien.cryptoterminal</u>.

This application realizes Ethereum transaction with LeMonolith, it signs a file located in the smartphone in the Etreum blockchain. See the demonstration video on youtube <a href="https://www.youtube.com/watch?v=O8b\_yfAkqRM">https://www.youtube.com/watch?v=O8b\_yfAkqRM</a>

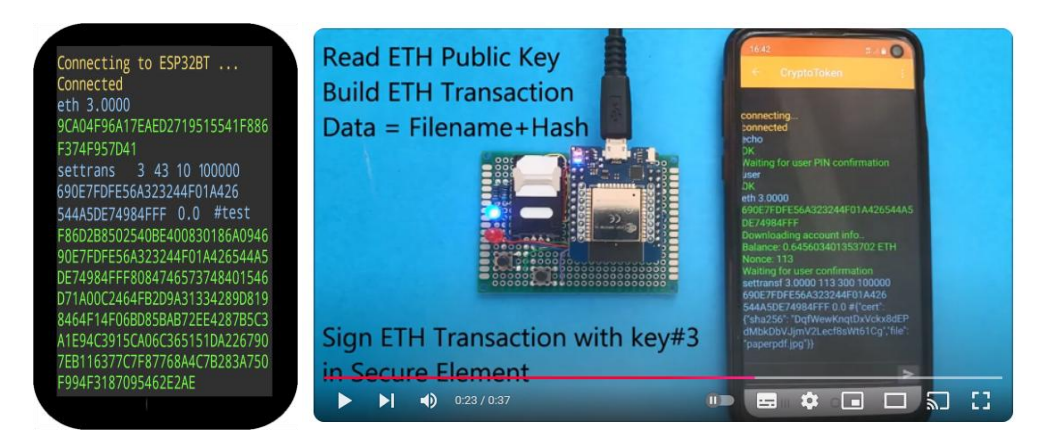

## 9 Bluetooth TLS-PSK (BTPSK)

In this mode the TLS-SE server is running over Bluetooth RFCOMM in a transparent mode, i.e. TLS packets are exchanged in a transparent way over Bluetooth.

- Blue LED blinking: waiting for Bluetooth connection
- Blue LED on: Bluetooth connection established
- Blue LED off: TLS-PSK connection established
- Red LED on: smartcard powered
- Red LEB blinking: smartcard access

#### 9.1 Testing Bluetooth TLS-PSK

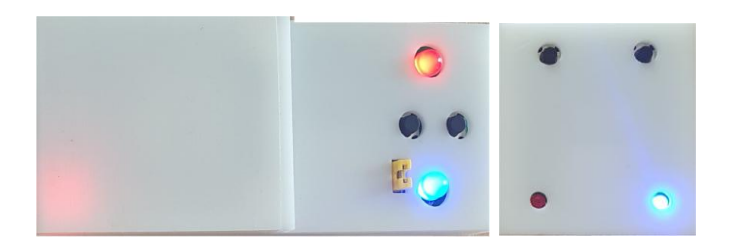

A proxy application (proxy.bin) for LeMonolith realizes a bridge between TCP/IP socket and Bluetooth RFCOMM. It is available for *LeMonolith* device.

- Red LED on, proxy is running
- Blue LED on Bluetooth connection established with LeMonolith device

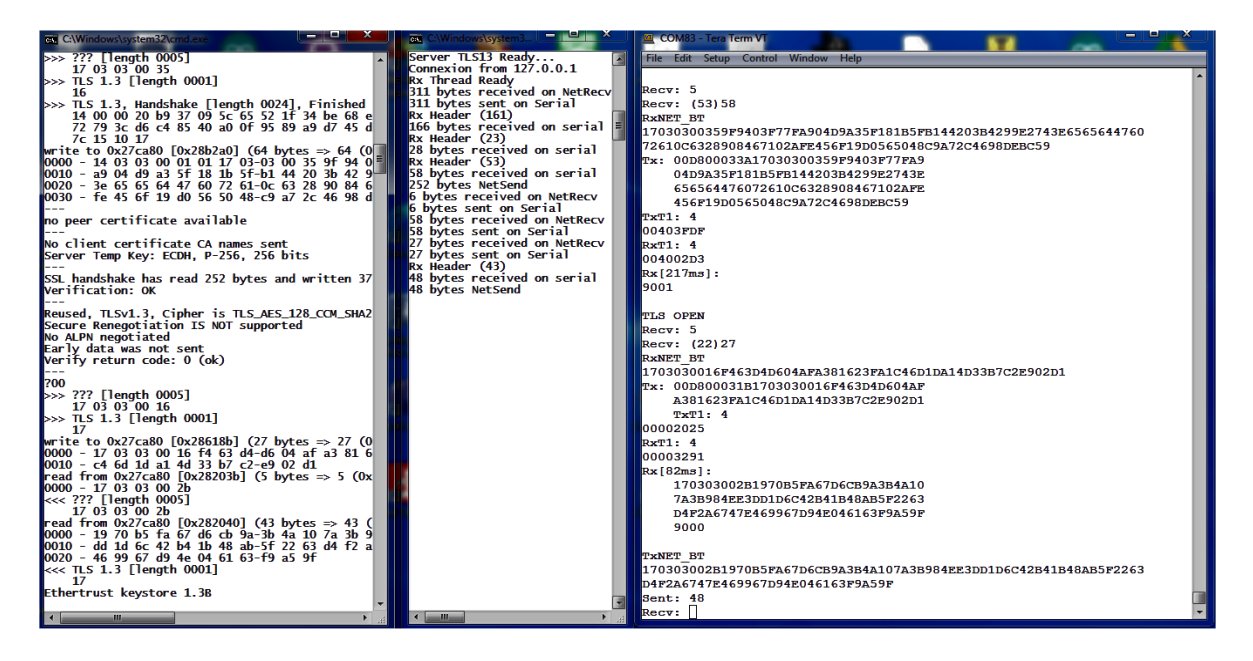

A video is available on youtube see <a href="https://www.youtube.com/watch?v=WyI4OxVTzHM">https://www.youtube.com/watch?v=WyI4OxVTzHM</a>

## 10 LeMonolith (LEM) Dev Kit Tests

## **10.1 USB Operations**

Select the USB mode.

| APP        | APP    | APP   | APP    | GPShell      | Terminal |                     | L        | eMonolith  |
|------------|--------|-------|--------|--------------|----------|---------------------|----------|------------|
| TLS        | APDU   | CMD   | TLS    | APDU         | CMD      | USB<br>winscard.dll |          | JSB        |
| PSK        |        | SHELL | Client | winscard.dll | SHELL    |                     |          | nscard.dll |
| F          | RFCOMM |       |        | SERIA        | RA       | CS                  | TLS      |            |
| Bluetooth  |        |       | Wi-Fi  | USE          |          | TCP/I               | P (IoSE) |            |
| LeMonolith |        |       |        |              |          |                     |          |            |

#### 10.1.2 COM\_List.bat

List COM port.

#### 10.1.3 COM\_Find.bat

Detect LeMonolith, write COM port number in file com.txt.

#### 10.1.4 TERM\_hyperterminal.bat

Start hyperterminal.

#### 10.1.5 TERM\_terminal.bat

Start terminal.

#### 10.1.6 USB\_GP\_list.bat

List javacard applications stored in the secure element.

#### 10.1.7 USB\_GP\_delete.bat

Delete all javacard applications stored in the secure element.

#### 10.1.8 USB\_GP\_install.bat

Install and tls\_se\_2psk.cap (TLS-SE App) and cc.cap (Crypto Currency App) in the secure element

#### 10.1.9 USB\_KEYSTORE\_Genkey00.bat

Create a key at index 0 in TLS-SE App.

#### **10.2 Wi-Fi Operations**

Select the Wi-Fi mode.

| APP        | APP    | APP   | APP    | GPShell       | Terminal |                     | L        | eMonolith |
|------------|--------|-------|--------|---------------|----------|---------------------|----------|-----------|
| TLS        | APDU   | CMD   | TLS    | APDU          | CMD      | USB<br>winscard.dll |          | JSB       |
| PSK        |        | SHELL | Client | winscard.dll  | SHELL    |                     |          | scard.dll |
| F          | RFCOMM |       |        | SERI <i>A</i> | RA       | CS                  | TLS      |           |
| Bluetooth  |        |       | Wi-Fi  | USE           |          | TCP/I               | P (IoSE) |           |
| LeMonolith |        |       |        |               |          |                     |          |           |

#### 10.2.1 SSL\_openssl.bat

Open a TLS session with OPENSSL.

#### 10.2.2 SSL\_wolfssl.bat

Open a TLS session with WOLFSSL.

10.2.3 SSL\_wolfssl\_MFA.bat

Open a TLS session with Multi Form Authentication (MFA) TLS-IM token

**10.2.4 SSL\_wolfssl\_PCSC.bat** Open a TLS session with TLS-IM smartcard.

#### 10.2.5 KEYSTORE\_NET\_Load\_Key.bat

Load a key from \keystore\eth\mypp.txt at index 3, using PSK=\keystore\eth\mypsk.txt

#### 10.2.6 KEYSTORE\_NET\_Load\_Key\_SC.bat

Load a key from \keystore\eth\mypp.txt at index 3, using a TLS-IM smartcard.

#### 10.2.7 KEYSTORE\_NET\_Load\_Key\_MFA.bat

Load a key from \keystore\eth\mypp.txt at index 3, using a TLS-IM MFA Token.

#### 10.2.8 KEYSTORE\_NET\_test\_sign.bat

Perform ECDSA signatures with KEY at index 3.

#### **10.3 USB BLUETOOTH Tests**

Select the USB\_BLUETOOTH mode

Go in repertory /config

Start USB\_TRANS.bat, which is an example of SEPOLIA (Ethereum) transaction generation.

## **11 Secure Element Certification Procedure over Wi-Fi**

Select the Wi-Fi mode.

## **11.1 Loading Authority Certification Key (CA)**

#### **11.1.1 TLS-IM Smartcard**

Go in the /CertPCSC repertory, start init\_ca\_key\_3.bat to download CA public/private keys in the TLS-IM smartcard

#### 11.1.2 TLS-IM MFA Token

Go in the /CertSerial repertory, start init\_ca\_key\_3.bat to download CA public/private keys in the TLS-IM MFA token.

#### 11.2 SE\_NET\_Cert\_SOFT.bat

This script generate a certificate for LeMonolith, with software credentials

#### 11.3 SE\_NET\_Cert\_SC.bat

This script generate a certificate for LeMonolith, with TLS-IM smartcard

## 11.4 SE\_NET\_Cert\_MFA.bat

This script generate a certificate for LeMonolith, with TLS-IM MFA token

## 12 Secure Element Authentication Session Procedure over Wi-Fi

Select the Wi-Fi mode.

## 12.1 SE\_NET\_auth\_SOFT.bat

This script opens an authenticated session with LeMonolith.

## 12.2 SE\_NET\_auth\_SC.bat

This script opens an authenticated session with LeMonolith, and requires a TLS-TM smartcard.

## 12.3 SE\_NET\_auth\_MFA.bat

This script opens an authenticated session with LeMonolith, and requires a TLS-TM MFA token.

## **13 IOSE Tests**

Select the USB mode.

The Internet Of Secure Elements (IoSE) server starts two TCP daemons, RACS on port 7777 and TLS on port 8888. It uses LeMonolith as a TLS-SE TLS1.3 PSK server, with the server name COMX001.

| APP        | APP  | APP   | APP    | GPShell      | Terminal |       | L            | eMonolith |
|------------|------|-------|--------|--------------|----------|-------|--------------|-----------|
| TLS        | APDU | CMD   | TLS    | APDU         | CMD      | USB   |              | JSB       |
| PSK        |      | SHELL | Client | winscard.dll | SHELL    |       | winscard.dll |           |
| RFCOMM     |      |       | TCP/IP | SERIA        | RA       | CS    | TLS          |           |
| Bluetooth  |      |       | Wi-Fi  | USB          |          | TCP/I | P (IoSE)     |           |
| LeMonolith |      |       |        |              |          |       |              |           |

#### 13.1 IOSE\_Server\_WIN32.bat

This script starts the IoSE server for windows.

#### 13.2 IOSE\_Server\_Console.bat

This script starts the IoSE server in console mode.

#### 13.3 IOSE\_RACS\_List.bat

This script list the secure elements plugged to the IoSE server. The monolith has two SEIDs 0 and 999 (default)

#### 13.4 IOSE\_RACS\_Console

This script starts a RACS console

#### 13.5 IOSE\_GP\_list.bat

This scripts lists application stored in the javacard.

#### 13.6 IOSE\_GP\_delete

This script deletes all applications stored in the javacard.

#### 13.7 IOSE\_GP\_install

This script Installs cc.cap (Crypto Currency App) and tls\_se\_2psk.cap (TLS-SE App) in the javacard

#### 13.8 IOSE\_Openssl.bat

This script opens a TLS-PSK session with OPENSSL (127.0.0.1:8888)

#### 13.9 IOSE\_KEYSTORE\_test\_sign.bat

This script starts a test over TLS that performs ECDSA signatures, with key at index 0.

#### 13.10 IOSE\_Cert\_SOFT.bat

This script generates a certificate for SE with software credentials

#### 13.11 IOSE\_Cert\_SC.bat

This script generates a certificate for SE with a TLS-IM smartcard

#### **13.12 IOSE\_Cert\_MFA.bat** This script generates a certificate for SE with a TLS-IM MFA token

#### 13.13 IOSE\_auth\_SOFT.bat

This script opens an authenticated session with LeMonolith

#### 13.14 IOSE\_auth\_SC.bat

This script opens an authenticated session with LeMonolith and requires a TLS-IM smartcard

#### 13.15 IOSE\_auth\_MFA.bat

This script opens an authenticated session with LeMonolith and requires a TLS-IM MFA token

#### 14 Ethereum Transactions over Wi-Fi

Select the Wi-Fi mode.

To understand Ethereum API and get a free token visit: https://etherscan.io/apis

#### **14.1 Ethereum transaction parameters**

In file ./MAKE.bat

REM ETHEREUM TRANSACTION MAIN PARAMETERS

set GASPRICE=10

set APISERVER=api-sepolia.etherscan.io

set ETHSERVER=sepolia.etherscan.io

set TOKEN=0

set NETID=11155111

set ETHADR=62A52AC04BFB83723FF11295763E93B89D5DCB74

set ETHKEY=924121A5AAC0FAB04215B4A964D24681ACEC5D66ED61CD34F7770DAA37633F35

set ETHDATA="hello world"

#### 14.2 ETH\_gasview.bat

This script starts the URL https://sepolia.beaconcha.in/gasnow, which gives SEPOLIA GAS price

#### 14.3 ETH\_NET\_Make\_Transaction.bat

This script makes a SEPOLIA transaction.

#### 14.4 ETH\_Transaction\_Send.bat

This script sends a SEPOLIA transaction.

## 14.5 ETH\_Transaction\_View.bat

The script shows the last SEPOLIA transaction.

## **15 Software**

#### **15.1 Software components**

Software components are located in the repertory ./ESP32Loader/monolith

Arduino 1.8.9 IDE

Select the board: WEMOS D1 MINI ESP32

Sketch: monolith.ino

Dedicated Libraries: ScLib5c, Cryptoecc, ripemd160, sha256, btools

Imported Arduino Libraries: crypto, BigNumber

Arduino Standard Library: WiFi, EEPROM

## **15.2 How to build LeMonolith**

Copy libraries : ScLib5c, Cryptoecc, ripemd160, sha256, btools, crypto, BigNumber in the Arduino library repertory.

Compile lemonolith.ino, there is a library not found error (ScLib5c.a)

Copy the file ScLib5c.located in the /ScLib5c/src/esp32 repertory in the Arduino build repertory (located in the Arduino preferences.txt file, build.path=)

Compile lemonolith.ino again, no error should be notified.

## **16 Online technical resources**

#### **16.1 TLS for Secure Element, TLS-SE**

IETF draft TLS For Secure Element, https://datatracker.ietf.org/doc/html/draft-urien-tls-se-08

## 16.2 TLS for secure element input output TLS-SE-IO

IETF draft TLS for Secure Element Input Output, <u>https://datatracker.ietf.org/doc/html/draft-urien-</u> <u>core-tls-se-io-02</u>

#### 16.3 TLS identity module, TLS-IM

IETF draft TLS Identity Module, <u>https://datatracker.ietf.org/doc/html/draft-urien-tls-im-10</u>

## 16.4 Remote APDU Server (RACS)

IETF Draft, Remote APDU Call Secure, https://datatracker.ietf.org/doc/html/draft-urien-core-racs-19

#### **16.5 Internet of Secure Element (IOSE)**

IETF draft Internet of Secure Elements, <u>https://datatracker.ietf.org/doc/html/draft-urien-coinrg-iose-</u>08